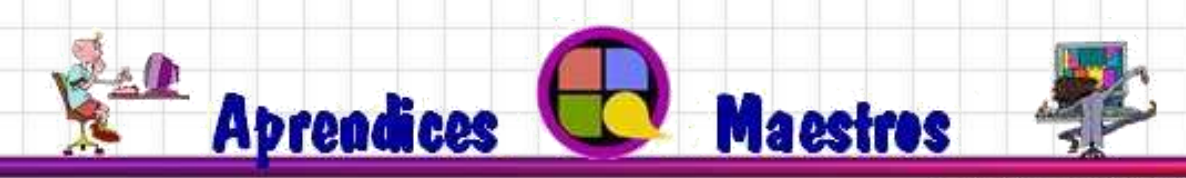

www.tutoriasvirtuales.cl

# Guía de usuario Tutoría On Line

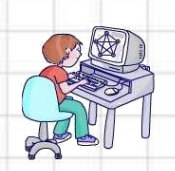

Maestro Tutor: Carlos Enrique Díaz Yungue

### **Bienvenido a las Tutorías Virtuales On Line**

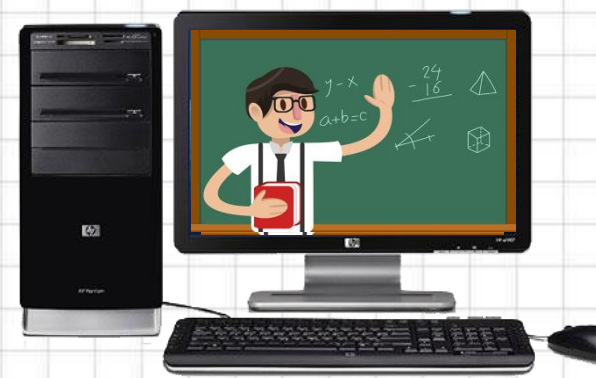

En este manual aprenderás:

- 1) Cómo ingresar a la plataforma de las Tutorías
- 2) Conocer la Pantalla principal de Salón de Clase
- 3) Configuración y herramientas del Salón de Clase

#### 1) Ingreso a la Plataforma de la Tutoría Virtual

#### 1era forma de ingresar

• Ingresar a la pagina web del Colegio Alemán de Arica

https://www.colegioalemandearica.cl/

• Al final de la página, hacer clic en el icono de Mi TUTORÍA VIRTUAL

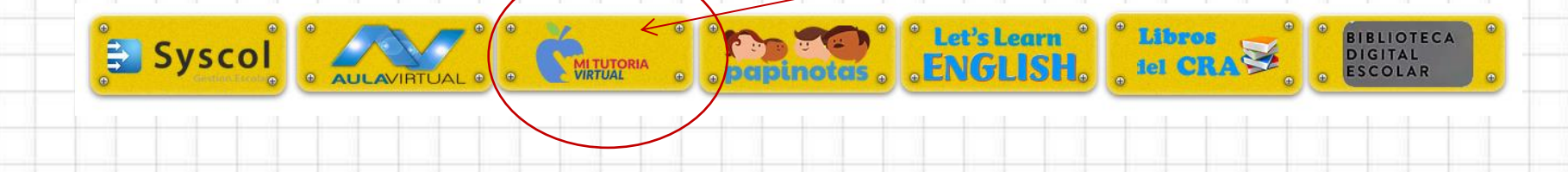

#### 2da forma de ingresar

• Ingresar directamente a la Plataforma de la Tutoría Virtual, escribiendo en tu navegador el siguiente link:

http://www.tutoriasvirtuales.cl/tv/

Nota: Se recomienda utilizar el Navegador Google Chrome

#### ¿Qué aparecerá?

En cualquiera de las formas en que hayas ingresado, te aparecerá la **Página principal** de las **Tutorías Virtuales** 

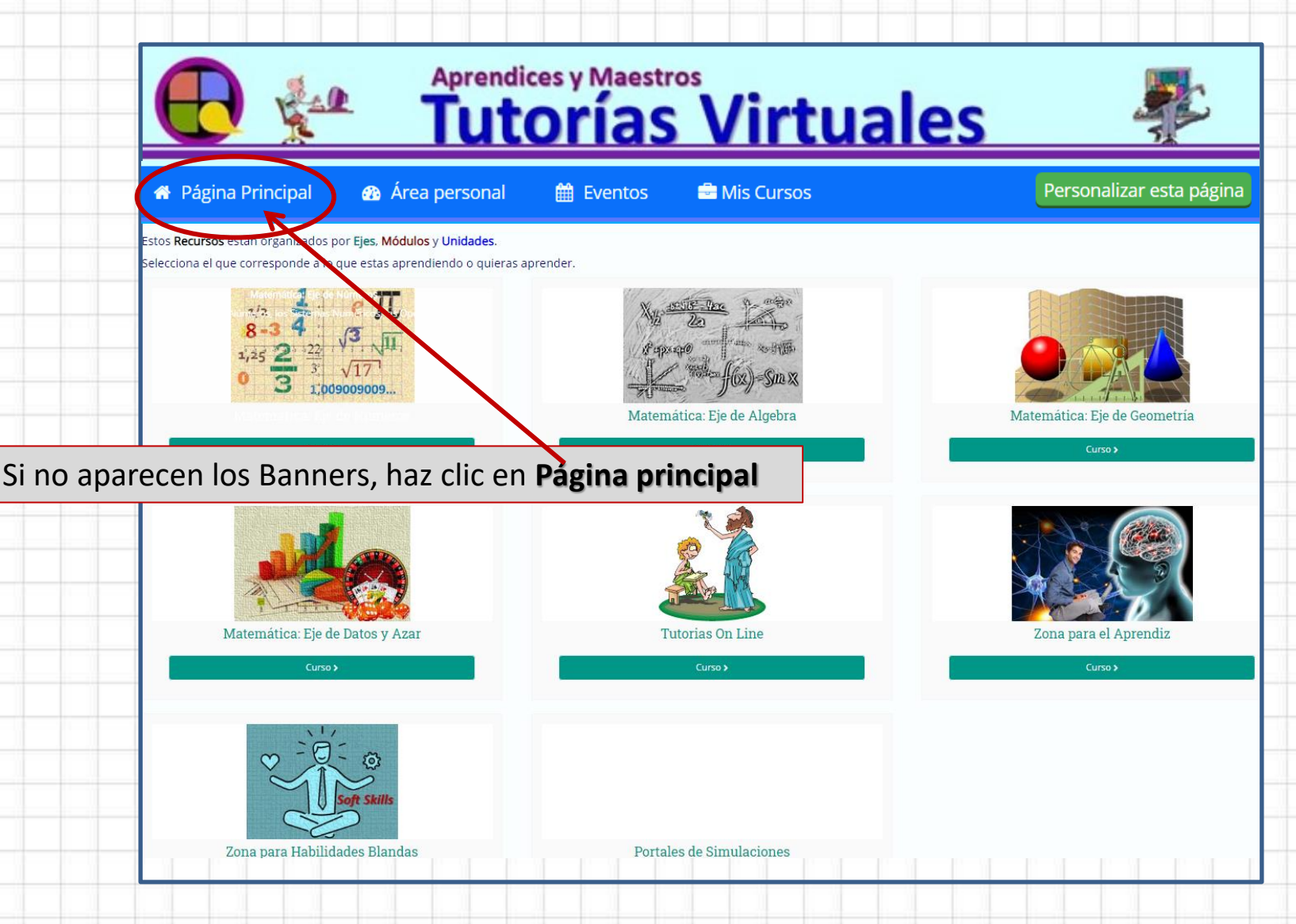

#### ¿Qué recursos tiene la plataforma?

Esta plataforma tiene todos los recursos de matemática necesarios para aprender.

Los recursos están agrupados por 4 ejes de las matemáticas.

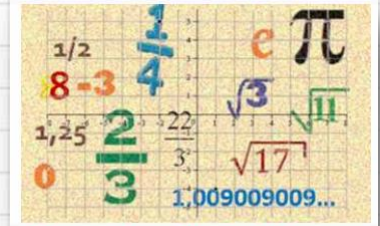

Matemática: Eje de Números

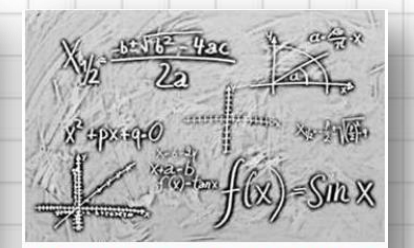

Matemática: Eje de Algebra

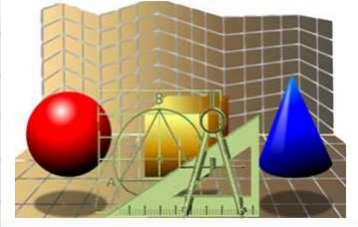

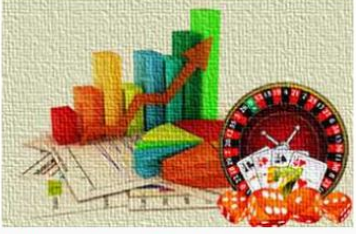

Matemática: Eje de Geometría Matemática: Eje de Datos y A...

#### ¿Cómo ingresar a la Tutoría On Line?

Para ingresar a la Tutoría on line debes hacer clic en esta imagen u opción:

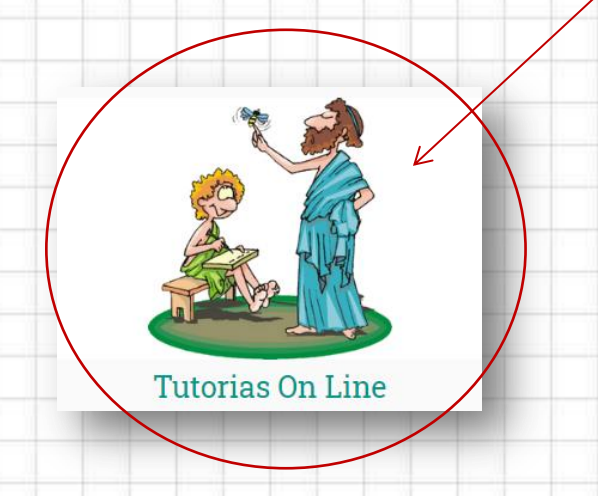

#### ¿Cómo ingreso al Salón de mi Clase de la Tutoría On Line ?

Cuando hayas ingresado a las Tutorías On Line puedes ingresar al Salón de Clase

Para ingresar al **Salón de clase** de la **"Tutoría On Line"** en la que participarás, tienes que hacer clic en el <u>Grupo</u> que te corresponde.

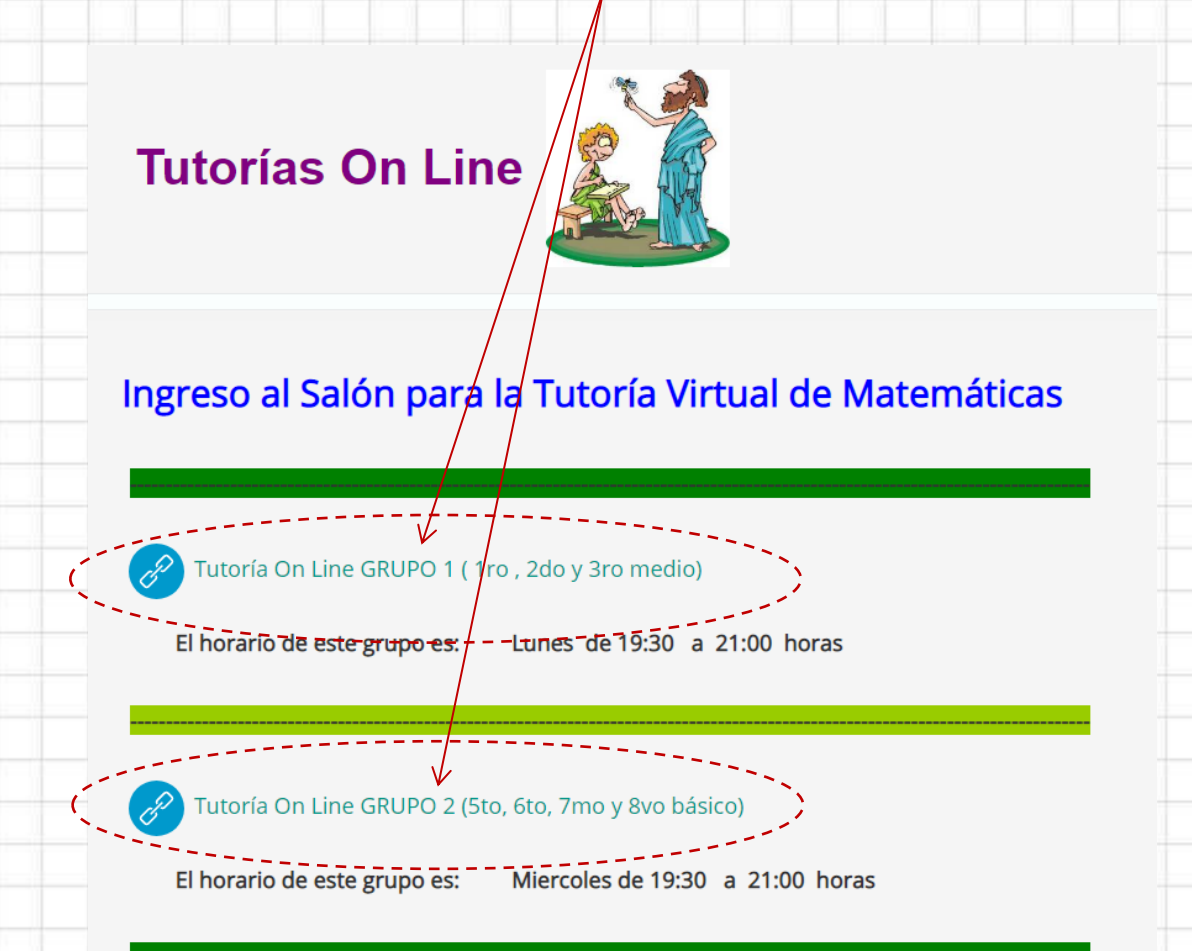

#### 2) Conocer la Pantalla principal de Salón de Clase

Una vez que ingreses a la video conferencia te aparece la siguiente pantalla:

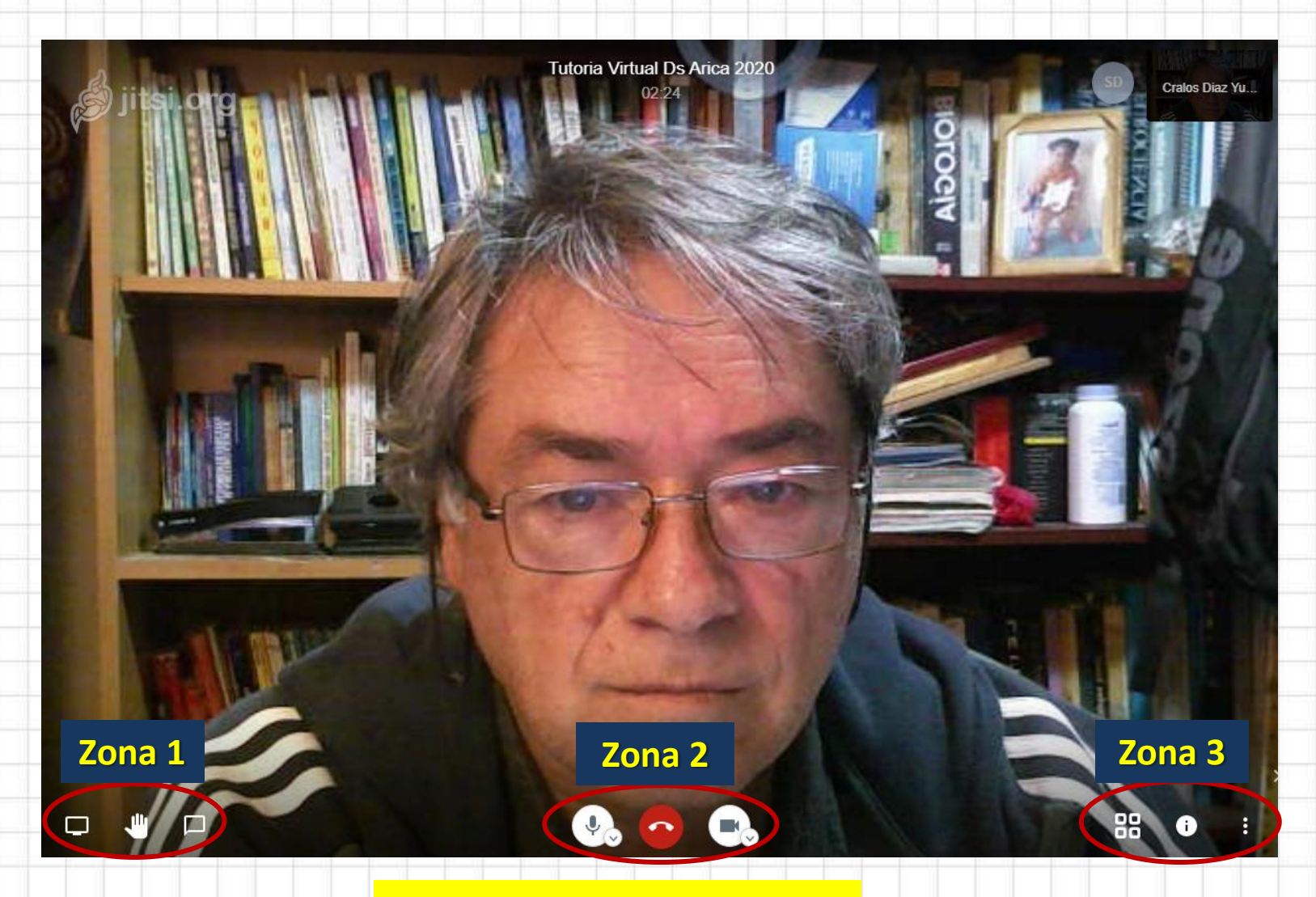

#### Principales zonas de trabajo

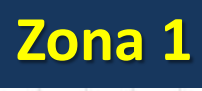

**Compartir tu pantalla** Te permite mostrar a los asistentes cualquier

ventana de algún programa que se esta ejecutando.

**Levantar la mano** Te permite pedir la palabra y te puedan escuchar. **Zona de Chat** Esta zona lo puedes utilizar para enviar y recibir mensajes entre los asistentes.

**Compartir pantalla** Aquí puedes mostrar a los asistentes, algún archivo (Powerpoint, word, excel, o una página web) para enriquecer los contenidos de la clase.

| meet.jit.si quiere compartir conte                                                                                                    | enido de tu pantalla. Elige lo que quieres | compartir.        |
|----------------------------------------------------------------------------------------------------|--------------------------------------------|-------------------|
| Toda la pantalla                                                                                                    | Ventana de la aplicación                   | Pestaña de Chrome |
| 1                                                                                                    | 1                                          | 7                 |
| Construction (Construction of Construction of Construction |                                            |                   |
|                                                                                                    |                                            |                   |
|                                                                                                    |                                            |                   |
|                                                                                                    |                                            |                   |
|                                                                                                    |                                            |                   |
|                                                                                                    |                                            |                   |
|                                                                                                    |                                            |                   |

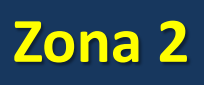

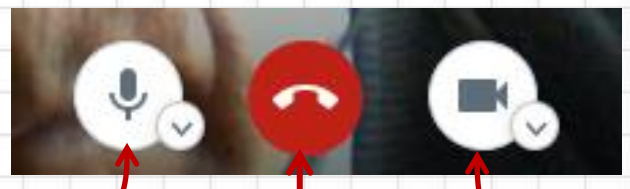

#### Activar o Desactivar Micrófono

Permite al asistente encender o apagar su micrófono durante la reunión.

#### Salir

Permite al asistente salir de la reunión.

#### Activar o Desactivar la cámara web

Permite al asistente conectar o desconectar su cámara durante la reunión.

### Zona 3

0

88

Activar o Desactivar vista de Mosaico Permite al asistente

ver todos los asistentes en el centro de la pantalla.

### Información

Permite al asistente ver la información referida a la reunión. Mas acciones Permite al asistente el acceso a otras opciones para complementar o configurar la reunión.

#### 3) Configuración y herramientas del Salón de Clase

88

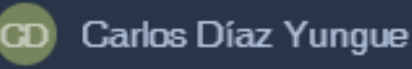

i

Administrar la calidad...

Más Acciones

[] Ver pantalla completa

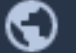

- Iniciar transmisión en vivo
- 🕽 🛛 Iniciar la grabación

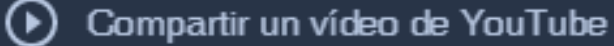

Desenfocar mi fondo BETA

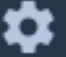

Ajustes

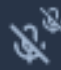

Mute everyone

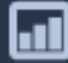

Estadísticas del locutor

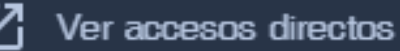

| Calidad                                       | de video           |                        |                    |
|-----------------------------------------------|--------------------|------------------------|--------------------|
| Bajo<br>consumo<br>de<br>Ancho<br>de<br>Banda | Baja<br>definición | Definición<br>estándar | Alta<br>definición |

#### Compartir un vídeo

ej. https://www.youtube.com/watch?v=xNXN7CZk8X0

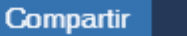

Cancelar

Listo

### La opción Ajustes

#### Ajustes

Aiustes

Dispositivos

Perfil Calendario Más

#### Dispositivos

Te permite seleccionar los dispositivos multimedia que utilizarás.

#### Perfil

Te permite escribir tu nombre, con el que serás identificado en la reunión.

#### Aceptar Cancelar Ajustes Dispositivos Perfil Calendario Más Carlos Díaz Yungue Aceptar Cancelar Ajustes Dispositivos Perfil Calendario Más Todos inician silenciados Υ. Todos inician con cámara desactivada Todos me siguen

Cámara

Micrófono

Salida de audio

Logitech HD Webcam C51... V

Predeterminado - Micrófon... 🗸

Predeterminado - Altavoce... V

Aceptar

Cancelar

#### Mas

Te permite seleccionar el idioma de tu pantalla.

#### Algunas tecla para acciones rápidas

Ver accesos directos

F

М

۷

Α

C

D

R

S

w

?

Τ

0

1-9

SPACE

#### Atajos de teclado

Mostrar/Ocultar miniaturas de video Activar o silenciar el micrófono Activar o desactivar tu cámara Administrar la calidad de llamadas Abrir o cerrar panel de chat Cambiar entre cámara y compartir pantalla Levantar o bajar la mano Ver o salir de pantalla completa Alternar vista de mosaico Mostrar/ocultar atajos del teclado Presione para hablar Estadísticas de participantes Enfócate en tu video Centrarse en el vídeo de otra persona

Cerrar

#### Recomendaciones

#### Antes de la clase

- 1. Ubica un lugar de tu casa que sea cómodo y libre de ruidos e interrupciones.
- 2. Procura tener una buena iluminación detrás de tu computador y frente a ti.
- 3. Probar el audio, el micrófono y la cámara antes de la hora de inicio.
- 4. Si tu conexión es por Wifi ubícate lo más cerca al modem o router.
- 6. Utiliza una buena presentación aunque estés en tu casa. No uses gafas oscuras, gorras u otra indumentaria no adecuada.
- 7. Avísale a tu familia que estás en reunión, para no ser interrumpido.

#### **Durante la clase**

- 1. Ingresa antes de la clase para probar tu conexión.
- 2. Durante la clase se debe mantener el micrófono silenciado.
- 3. Al momento de pedir la palabra y te la cedan puedes activarlo.
- 4. Tener una conducta respetuosa durante la clase.

### **Bienvenido Aprendices**

## La nueva aventura del aprendizaje.

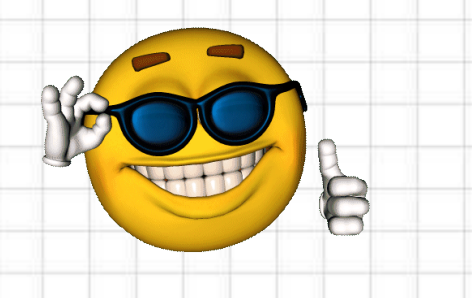

# **El Maestro Tutor**